# <mark>คำร้องที่</mark> 8.2 ขอรับรองการเปลี่ยนประเภทการตรวจลงตราของครอบครัวคนต่างด้าว

# <u>เจ้าหน้าที่พิจารณาคำร้อง</u> มีขั้นตอนดังนี้

- เลือกเมนู "รายการคำร้อง"
- เลือกเมนูย่อย "พิจารณาคำร้อง"
- 3. ทำการเลือกรายการคำร้อง "ขอรับรองการเปลี่ยนประเภทการตรวจลงตราของครอบครัวคนต่างด้าว"

| พิจารณาคำร้อง        |                           |                                                                                                    |                           |                           |                   |
|----------------------|---------------------------|----------------------------------------------------------------------------------------------------|---------------------------|---------------------------|-------------------|
| รายการคำร้อง         |                           |                                                                                                    |                           |                           |                   |
|                      | เลขคำร้อง :               | วันรับเรื่อง :                                                                                                    |                           | ถึง :                     | ค้มหา             |
| สำดับ เลขคำร้อง 🕞    | วันรับเรื่อง              | รายการคำร้อง                                                                                                    | 1                         | วันครบกำหนด               | สถานะศาร้อง ⊖     |
| 1. EXP55-000415      | 5 23 มี.ค. 2012, 08:30    | <u>ขอรับรองการเปลี่ยนประเภทการตรวจลงต</u><br>การเปลี่ยนประเภทการตรวจลงตา<br>การเปลี่ยนประเภทการตรวจลงตา<br>การเปลี่ยนประเภทการเปลี่ยนประเภทการตรวจลงตา<br>การเปลี่ยนประเภทการเปลี่ยนประเภทการตรวจลงตา<br>การเปลี่ยนประเภทการเปลี่ยนประเภทการตรวจลงตา<br>การเปลี่ยนประเภทการเปลี่ยนประเภทการตรวจลงตา<br>การเปลี่ยนประเภทการเปลี่ยนประเภทการตรวจลงตา<br>การเปลี่ยนประเภทการเปลี่ยนประเภทการตรวจลงตา<br>การเปลี่ยนประเภทการเปลี่ยนประเภทการตรวจลงตา<br>การเปลี่ยนประเภทการเปลี่ยนประเภทการเปลี่ยนประเภทการตราจานประเภทการตราจานประเภทการตราจานประเททการตราจานประเททการตราจานประเททการตราจานประเททการตราจานประเททารเปลี่ยนประเททารตราจานประเททาราจานประเททารายานประเททาราราง | ราของครอบครัวคนด่างด่าว   | 30 มี.ค. 2012, 08:30 🕜    | รอพิจารณา         |
| หมายเหตุ: 🎐 เขียนข้อ | เความ 🌩 ข้อความที่ยังไม่  | ได้อ่าน 🍚 ข้อความที่อ่านแล้ว 🕜 เวลาคงเห                                                                                                    | ลือ                       |                           |                   |
| 🛈 ระบบจะเ1           | <i>ไลี่ยนสีวันครบกำหน</i> | เดเป็นสีแดง เมื่อเวลาคงเหลือน้อย                                                                                                    | เกว่า 1 วัน (1 วัน = 8 ชะ | ม.) เช่น วันคงเหลือเท่าก้ | ับ 0 วัน 7 ชม. 59 |
| นาที และเมื่อ Mou    | ise Over ที่รูปนาฬิก      | าาจะแสดงวันเวลาคงเหลือของคำ                                                                                                    | ร้อง                      |                           |                   |
| 🛛 รายการคำ           | าร้องที่เจ้าหน้าที่ยังไ   | ม่เปิดอ่าน ตัวหนังสือจะเป็นตัวหน                                                                                                    | เา ถ้าเปิดอ่านแล้วจะเปล่  | จี่ยนเป็นตัวบาง           |                   |
|                      |                           | Figure 1 · หน้าออ                                                                                                    | รายการดำร้อง              |                           |                   |

- 4. รายการคำร้องของเจ้าหน้าที่ จะแสดงคำร้องที่บริษัททำการยื่นเรื่อง
  - เมื่อกดเลือกคำร้องแล้ว ในคำร้องจะประกอบด้วย 3 ส่วน ข้อมูลคำร้อง รายละเอียดคำร้อง และเหตุผล ประกอบการพิจารณาของเจ้าหน้าที่

| พิจารณาดำร้อง  |                                             |                                |                         | เลขที่บัตร : <u>1054/s/2554</u> |
|----------------|---------------------------------------------|--------------------------------|-------------------------|---------------------------------|
| เรื่อง         | : ขอรับรองการเปลี่ยนประเภทการตรวจลงตราของ   | ครอบครัวคนต่างด้าว จำนวน 2 ราย |                         |                                 |
| เลขคำร้อง      | : EXP55-000415                              | สถานะคำร้อง                    | : รอพิจารณา             |                                 |
| บริษัท         | : <u>บริษัท เอ็นเอ็มบี-มินีแบ ไทย จำกัด</u> |                                |                         |                                 |
| เลขอ้างอิง     | : TMP55-000415                              | เจ้าหน้าที่                    | : นางสาวพืชญา สินวารส   |                                 |
| วันยื่นเรื่อง  | : 22 มีนาคม 2012, 16:45                     | วันรับเรื่อง                   | : 23 มีนาคม 2012, 08:30 |                                 |
| ວັນອນຸມັດີ     | 1 -                                         | วันครบกำหนด                    | : 30 มีนาคม 2012, 08:30 |                                 |
| วันเวลาคงเหลือ | : 7 วัน 15 ชั่วโมง 29 นาที                  | สถานะรับหนังสือออก             | : -                     |                                 |
|                | · / · · · · · · · · · · · · · · · · · ·     |                                | •                       |                                 |

กรณีกดที่ ชื่อบริษัท จะแสดงข้อมูลของบริษัทนั้น ๆ เช่น ข้อมูลบริษัท ข้อมูลบัตรส่งเสริม ข้อมูลตำแหน่ง และข้อมูลคนต่างด้าว

Figure 2 : หน้าจอข้อมูลคำร้อง

- รายละเอียดคำร้อง จะแสดงรายละเอียดที่บริษัทได้ทำการยื่นคำร้อง
- 🔹 กรณีต้องการดูรายละเอียดตำแหน่ง ให้กดที่รูป 낃 ที่ช่องดำเนินการ

| คนต่างด้าวและครอบครัวที่ได้รับการอนุมัติ |                              |                                      |                     |                 |           |
|------------------------------------------|------------------------------|--------------------------------------|---------------------|-----------------|-----------|
| สำดับ ชื่อ-นามสกุล                       | สัญชาติ                      | ตำแหน่ง/ความสัมพันธ์                 | หนังสือเดินทางเลขที | ประเภทวีช่า     | ดำเนินการ |
| MR. KEN UEHARA                           | Japanese                     | 2ND COMPUTER MAINTENANCE<br>ENGINEER | AF201C              | Non-Immigrant B | 2         |
| 1. L MASTER TAKU UEHARA                  | Japanese                     | บุตร                                 | MZ0468432           | Non-Immigrant O |           |
| สำนักงานที่ต้องการรับหนังสือออก          |                              |                                      |                     |                 |           |
| สำนักงาน : ศูนย์บริการวีร                | ข่าและใบอนุญาตท่างาน กรุงเทพ |                                      |                     |                 |           |
| ท้องที่ที่ต้องการดำเนินเรื่อง            |                              |                                      |                     |                 |           |
| สำนักงานตรวจคนเข้าเมือง : ด่านตรวจคน     | ข้าเมืองท่าอากาศยานกรุงเทพ   |                                      |                     |                 |           |
|                                          |                              |                                      |                     |                 |           |

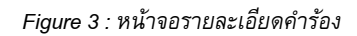

 หลังจากกดที่รูป D ที่ช่องดำเนินการ จะแสดงรายละเอียดคนต่างด้าว จากนั้นกดปุ่ม "ย้อนกลับ" เพื่อกลับสู่หน้ารายละเอียดคำร้อง

| ข้อมูลดำร้อง                                     |                                           |                   | เลขที่บัดร : <u>1054/s/25</u>  |
|--------------------------------------------------|-------------------------------------------|-------------------|--------------------------------|
| รายละเอียดคนต่างด้าว                             |                                           |                   |                                |
| ชื่อ - นามสกุล                                   | : MR. KEN UEHARA                          | วันที่ให้อยู่ถึง  | : 31 ธันวาคม 2013              |
| ดำแหน่ง                                          | : 2ND COMPUTER MAINTENANCE ENGINEER       |                   |                                |
| รายละเอียดครอบครัวคนต่าง                         | າດ້າວ                                     |                   |                                |
| ความสัมพันธ์                                     | : บุตร                                    |                   |                                |
| ชื่อ - นามสกุล                                   | : MASTER TAKU UEHARA                      | วันที่ให้อยู่ถึง  | : 31 ธันวาคม 2013              |
| เพศ                                              | : ช่าย                                    | สถานภาพทางการสมรล | ส : โสด                        |
| เกิดวันที/เดือน/ปี                               | : 21 ตุลาคม 2002                          | อายุ              | : 9 ปี 2 เดือน 26 วัน          |
| สถานที่เกิด                                      | : HYOGO                                   |                   |                                |
| สัญชาติปัจจุบัน                                  | : Japanese                                | สัญชาติเมื่อเกิด  | : Japanese                     |
| ที่อยู่ในประเทศไทย                               | : 1 MOO 7 CHIANG RAK NOI, BANG PA-IN, AYU | JTHAYA 13180      |                                |
| หนังสือเดินทางเลขที่                             | : MZ0468432                               | ออกให้ที          | : EMBASSY OF JAPAN IN THAILAND |
| วัน/เดือน/ปีที่ออก                               | : 15 สิงหาคม 2007                         | หมดอายุวันที      | : 15 สิงหาคม 2012              |
| ด่านตรวจคนเข้าเมือง<br>ประทับตราให้อยู่ถึงวันที่ | : 31 ธันวาคม 2011                         |                   |                                |
| ประเภทวีช่าที่ได้รับ                             | : Tourist 60 day                          | ประเภทวีช่าที่ขอ  | : Non-Immigrant O              |

Figure 4 : หน้าจอรายละเอียดคนต่างด้าว(1)

| เมืองจากไม่ได้ทำ re entry |                                               |           |  |  |  |
|---------------------------|-----------------------------------------------|-----------|--|--|--|
| เอกสารแ                   | າມ                                            |           |  |  |  |
| สาดับ                     | ชื่อเอกสาร                                    | ดูเอกสาร  |  |  |  |
| 1.                        | สำเนาหนังสือเดินทางของผู้ขออนุญาต             | $\square$ |  |  |  |
| 2.                        | สำเนาเอกสารที่แสดงถึงความเกี่ยวพันของครอบครัว |           |  |  |  |
| มายเหตุ :                 | 2 ยุเอกสาร                                    |           |  |  |  |

Figure 5 : หน้าจอรายละเอียดคนต่างด้าว(2)

 หลังจากที่ได้ทำการพิจารณาคำร้องแล้ว เจ้าหน้าที่ทำการเลือกเหตุผลประกอบการพิจารณา จากนั้น กดปุ่ม "ส่งเรื่อง"

|   | เหตุผ   | ลประกอบการพิจารณา (เจ้าหน้าเ | ĥ) *                                                             |           |
|---|---------|------------------------------|------------------------------------------------------------------|-----------|
| 4 |         | เปลี่ยนเล่มหนังสือเดินทาง    | 🛛 ไม่ได้ท่า Re-Entry                                             |           |
|   |         | ไม่ได้ประทับตราอยู่ต่อ       | _่ <b>บ</b> <sub>อื่นๆ</sub>                                     |           |
|   |         |                              |                                                                  |           |
|   | ส่งให้เ | ບຣີອັກແກ້ໄສ                  | 5<br>ສ່າເຮັກງ<br>ມານ                                             | คืนคำร้อง |
|   | เมื่อ   | เจ้าหน้าที่กดปุมส่งเรื่องแส  | จัว คำร้องจะถูกส่งไปยังผอ. และสถานะคำร้องจะเปลี่ยนเป็น รออนุมัติ |           |

Figure 6 : หน้าจอเหตุผลประกอบการพิจารณา

# <u>ผู้อำนวยการอนุมัติคำร้อง</u> มีขั้นตอนดังนี้

- เลือกเมนู "รายการคำร้อง"
- เลือกเมนูย่อย "อนุมัติคำร้อง"
- ทำการเลือกรายการคำร้อง "ขอรับรองการเปลี่ยนประเภทการตรวจลงตราของครอบครัวคนต่างด้าว"

| อนุมัติคำร้อง                                             |                                           |                                                                      |                                         |                                |
|-----------------------------------------------------------|-------------------------------------------|----------------------------------------------------------------------|-----------------------------------------|--------------------------------|
| รายการคำร้อง                                              |                                           |                                                                      |                                         |                                |
|                                                           | เลขศาร้อง :                               | วันรับเรื่อง :                                                       | ถึง :                                   | คับหา                          |
| สาดับ เลขคำร้อง 🕞                                         | วันรับเรื่อง ร                            | ายการค่าร้อง                                                         | 1 วันครบกำหนด                           | สถานะศาร้อง เจ้าหน้าที่        |
| 1. EXP55-000415                                           | 23 มี.ค. 2012, 08:30 <mark>2</mark><br>ด  | เอรับรองการเปลี่ยนประเภทการตรวจลงตราของคร<br><u>ทั้งด้าว</u>         | อบครัวคน 30 มี.ค. 2012, 08:30 🕜         | รออนุมัติ นางสาวพิชญา สินวารส  |
| หมายเหตุ: 🍘 เวลาคง                                        | เหลือ                                     |                                                                      |                                         |                                |
| <ol> <li>1 ระบบจะเบ</li> <li>มาที และเนื่อ Mau</li> </ol> | ไลี่ยนสีวันครบกำห<br>เออ Quar ที่ระโมวร์เ | นดเป็นสีแดง เมื่อเวลาคงเหลือน้อยก<br>การะเบต งวันเวลาค แหลือของกำรัด | ว่า 1 วัน (1 วัน = 8 ชม.) เช่น วัน<br>ง | เดงเหลือเท่ากับ 0 วัน 7 ชม. 59 |

ชายการคำร้องที่ผู้อำนวยการยังไม่เปิดอ่าน ตัวหนังสือจะเป็นตัวหนา ถ้าเปิดอ่านแล้วจะเปลี่ยนเป็นตัวบาง

Figure 7 : หน้าจอรายการคำร้อง

- 4. รายการคำร้องของผู้อำนวยการ จะแสดงคำร้องที่เจ้าหน้าที่ได้ทำการพิจารณาคำร้องแล้ว
  - เมื่อกดเลือกคำร้องแล้ว ในคำร้องจะประกอบด้วย 4 ส่วน ข้อมูลคำร้อง รายละเอียดคำร้อง เหตุผล ประกอบการพิจารณาของเจ้าหน้าที่ และผลการพิจารณาของผู้อำนวยการ

| ผอ.พิจารณา     |                                             |                                 |                         | เลขที่บัตร : <u>1054/s/255</u> |
|----------------|---------------------------------------------|---------------------------------|-------------------------|--------------------------------|
| เรื่อง         | : ขอรับรองการเปลี่ยนประเภทการตรวจลงตราขอ    | งครอบครัวคนต่างด้าว จำนวน 2 ราย |                         |                                |
| เลขคำร้อง      | : EXP55-000415                              | สถานะคำร้อง                     | : รออนุมัติ             |                                |
| บริษัท         | : <u>บริษัท เอ็นเอ็มบี-มินีแบ ไทย จำกัด</u> |                                 |                         |                                |
| เลขอ้างอิง     | : TMP55-000415                              | เจ้าหน้าที่                     | : นางสาวพืชญา สินวารส   |                                |
| วันยืนเรื่อง   | : 22 มีนาคม 2012, 16:45                     | วันรับเรื่อง                    | : 23 มีนาคม 2012, 08:30 |                                |
| ວັນອນຸມັທີ     | 1 -                                         | วันครบกำหนด                     | : 30 มีนาคม 2012, 08:30 |                                |
| วันเวลาคงเหลือ | : 7 วัน 15 ชั่วโมง 27 นาที                  | สถานะรับหนังสือออก              | : -                     |                                |
|                |                                             |                                 |                         |                                |

กรณีกดที่ ชื่อบริษัท จะแสดงข้อมูลของบริษัทนั้น ๆ เช่น ข้อมูลบริษัท ข้อมูลบัตรส่งเสริม ข้อมูลตำแหน่ง และข้อมูลคนต่างด้าว

Figure 8 : หน้าจอข้อมูลคำร้อง

- รายละเอียดคำร้อง จะแสดงรายละเอียดที่บริษัทได้ทำการยื่นคำร้อง
- 🔹 กรณีต้องการดูรายละเอียดตำแหน่ง ให้กดที่รูป 낃 ที่ช่องดำเนินการ

| คนต่างด้าวและครอบครัวที่ได้รับการอ | อนุมัติ                                  |                                      |                     |                 |           |
|------------------------------------|------------------------------------------|--------------------------------------|---------------------|-----------------|-----------|
| ลำดับ ชื่อ-นามสกุล                 | สัญชาติ                                  | ตำแหน่ง/ความสัมพันธ์                 | หนังสือเดินทางเลขที | ประเภทวีซ่า     | ดำเนินการ |
| MR. KEN UEHARA                     | Japanese                                 | 2ND COMPUTER MAINTENANCE<br>ENGINEER | AF201C              | Non-Immigrant B | 2         |
| 1. L MASTER TAKU UEHARA            | Japanese                                 | ปุตร                                 | MZ0468432           | Non-Immigrant O | P         |
| ส่านักงานที่ต้องการรับหนังสือออก   |                                          |                                      |                     |                 |           |
| ส่านักงาน :                        | ศูนย์บริการวีซ่าและใบอนุญาตทำงาน กรุงเทพ |                                      |                     |                 |           |
| ท้องที่ที่ต้องการดำเนินเรื่อง      |                                          |                                      |                     |                 |           |
| ส่านักงานตรวจคนเข้าเมือง :         | ด่านตรวจคนเข้าเมืองท่าอากาศยานกรุงเทพ    |                                      |                     |                 |           |
|                                    |                                          |                                      |                     |                 |           |

Figure 9 : หน้าจอรายละเอียดคำร้อง

 หลังจากกดที่รูป D ที่ช่องดำเนินการ จะแสดงรายละเอียดคนต่างด้าว จากนั้นกดปุ่ม "ย้อนกลับ" เพื่อกลับสู่หน้ารายละเอียดคำร้อง

| ข้อมูลคำร้อง                                     |                                       |                   | เล                             | ขที่บัดร : <u>1054/s/25</u> |
|--------------------------------------------------|---------------------------------------|-------------------|--------------------------------|-----------------------------|
| รายละเอียดคนต่างด้าว                             |                                       |                   |                                |                             |
| ชื่อ - นามสกุล                                   | : MR. KEN UEHARA                      | วันที่ให้อยู่ถึง  | : 31 ธันวาคม 2013              |                             |
| ตำแหน่ง                                          | : 2ND COMPUTER MAINTENANCE ENGINEE    | ER                |                                |                             |
| รายละเอียดครอบครัวคนต่าง                         | เด้าว                                 |                   |                                |                             |
| ความส้มพันธ์                                     | : บุตร                                |                   |                                |                             |
| ชื่อ - นามสกุล                                   | : MASTER TAKU UEHARA                  | วันที่ให้อยู่ถึง  | : 31 สันวาคม 2013              |                             |
| เพศ                                              | : ชาย                                 | สถานภาพทางการสมรส | : โสด                          | 1 E                         |
| เกิดวันที่/เดือน/ปี                              | : 21 ตุลาคม 2002                      | อายุ              | : 9 ปี 2 เดือน 26 วัน          |                             |
| สถานที่เกิด                                      | : HYOGO                               |                   |                                |                             |
| สัญชาติปัจจุบัน                                  | : Japanese                            | สัญชาติเมื่อเกิด  | : Japanese                     |                             |
| ที่อยู่ในประเทศไทย                               | : 1 MOO 7 CHIANG RAK NOI, BANG PA-IN, | AYUTHAYA 13180    |                                |                             |
| หนังสือเดินทางเลขที                              | : MZ0468432                           | ออกให้ที่         | : EMBASSY OF JAPAN IN THAILAND | )                           |
| วัน/เดือน/ปีที่ออก                               | : 15 สิงหาคม 2007                     | หมดอายุวันที่     | : 15 สิงหาคม 2012              |                             |
| ด่านตรวจคนเข้าเมือง<br>ประทับตราให้อยู่ถึงวันที่ | : 31 ธันวาคม 2011                     |                   |                                |                             |
| ประเภทวีช่าที่ได้รับ                             | : Tourist 60 day                      | ประเภทวีช่าทีขอ   | : Non-Immigrant O              |                             |

Figure 10 : หน้าจอรายละเอียดคนต่างด้าว(1)

| สำดับ | ชื่อเอกสาร                                    | ดูเอกสาร |
|-------|-----------------------------------------------|----------|
| 1.    | สำเนาหนังสือเดินทางของผู้ขออนุญาต             |          |
| 2.    | สำเนาเอกสารที่แสดงถึงความเกี่ยวพันของครอบครัว | D        |
|       |                                               |          |

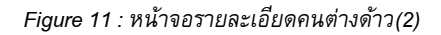

# 5. แสดงเหตุผลประกอบการพิจารณาของเจ้าหน้าที่ที่ได้ทำการกรอก

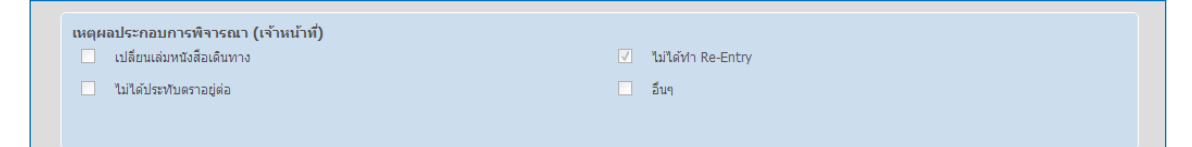

Figure 12 : หน้าจอเหตุผลประกอบการพิจารณาของเจ้าหน้าที่

6. หลังจากพิจารณาคำร้อง จะทำการอนุมัติคำร้องโดยเลือกผลการอนุมัติ และกรอกหมายเลข PIN Code จากนั้นกดปุ่ม "ตกลง"

| ุยุลการพิจารณา (ผู้อำนวยการ) *             |
|--------------------------------------------|
| 🥑 🖲 พิจารณาแล้วเห็นควรให้ :                |
| (โอนบัต<br>ณ<br>                           |
| © ส่งเรื่องให้เจ้าหน้าที่ :                |
|                                            |
| Za Za Za Za Za Za Za Za Za Za Za Za Za Z   |
|                                            |
| กรุณากรอกข้อมูลทุกข่องที่มีเครื่องหมาย (*) |
|                                            |

Figure 13 : หน้าจอผลการพิจารณาผู้อำนวยการ

## <u>เจ้าหน้าที่ธุรการพิมพ์หนังสีอออก</u> มีขั้นตอนดังนี้

- เลือกเมนู "รายการคำร้อง"
- เลือกเมนูย่อย "พิมพ์และรับหนังสือออก"
- เจ้าหน้าที่ธุรการทำการค้นหาคำร้องที่ต้องการ จากนั้นกดที่รูป 📚 เพื่อพิมพ์หนังสือออก และเลือกที่ 🔽 เพื่อเลือกคำร้องที่ต้องการรับ จากนั้นกดปุ่ม "รับหนังสือ"

| รับหนังสือออก                             |                                          |                                                     |                        |
|-------------------------------------------|------------------------------------------|-----------------------------------------------------|------------------------|
| รายการคำร้อง                              |                                          |                                                     |                        |
| สขมาร์โค้ด : EXP55-000415                 | เลขคำร้อง :                              | ชื่อบริษัท :                                        | ค้นหา                  |
|                                           | วันยืนเรื่อง :                           | ถึง :                                               |                        |
| 3ลำดับ เลขหนังสือออก<br>an 0902/ชฝ-อ/     |                                          | ชื่อบริษัท                                          | วันยืนเรื่อง 2 ใมพ์    |
| 1. 000903-000904 EXP55-000415 38555880055 | ปลี่ยนประเภทการตรวจลงตราของครอบครัวคนต่า | <u>เงด้าว</u> บริษัท เอ็นเอ็มบี-มินีแบ ไทย<br>จำกัด | 22 มี.ค. 2012, 16:45 🙇 |
| หมายเหตุ : 🍖 พัมพ์แล้ว 👼 ยังไม่ได้พัมพ์   | 4<br>รับหนังสือ ล้างข้อมูล               |                                                     |                        |

🞐 🛈 การค้นหารายการคำร้องทำได้ 2 วิธี คือ การยิงบาร์โค้ด และการกรอกข้อมูล เช่น กรอกเลขคำร้อง ชื่อบริษัท วันที่ โดยสามารถกรอก อย่างใดอย่างหนึ่ง หรือกรอกทั้งหมดได้

Figure 14 : หน้าจอรายการคำร้อง

Reference

| # | Title/Document name    | File Name           | Location                     | Author      | Version | Date             |
|---|------------------------|---------------------|------------------------------|-------------|---------|------------------|
| 1 | User Manual (Customer) | VP_EXS_UM.doc       | cvs://192.168.1.231/PROJ-EXS | Weerawan J. | 0.30    | January 5, 2012  |
| 2 | User Manual (Admin)    | VP_EXS_UM-Admin.doc | cvs://192.168.1.231/PROJ-EXS | Weerawan J. | 0.40    | January 25, 2012 |

<sup>8.4</sup> ขอความร่วมมือในการเปลี่ยนประเภทวีซ่าของ

User Manual January 26, 2012